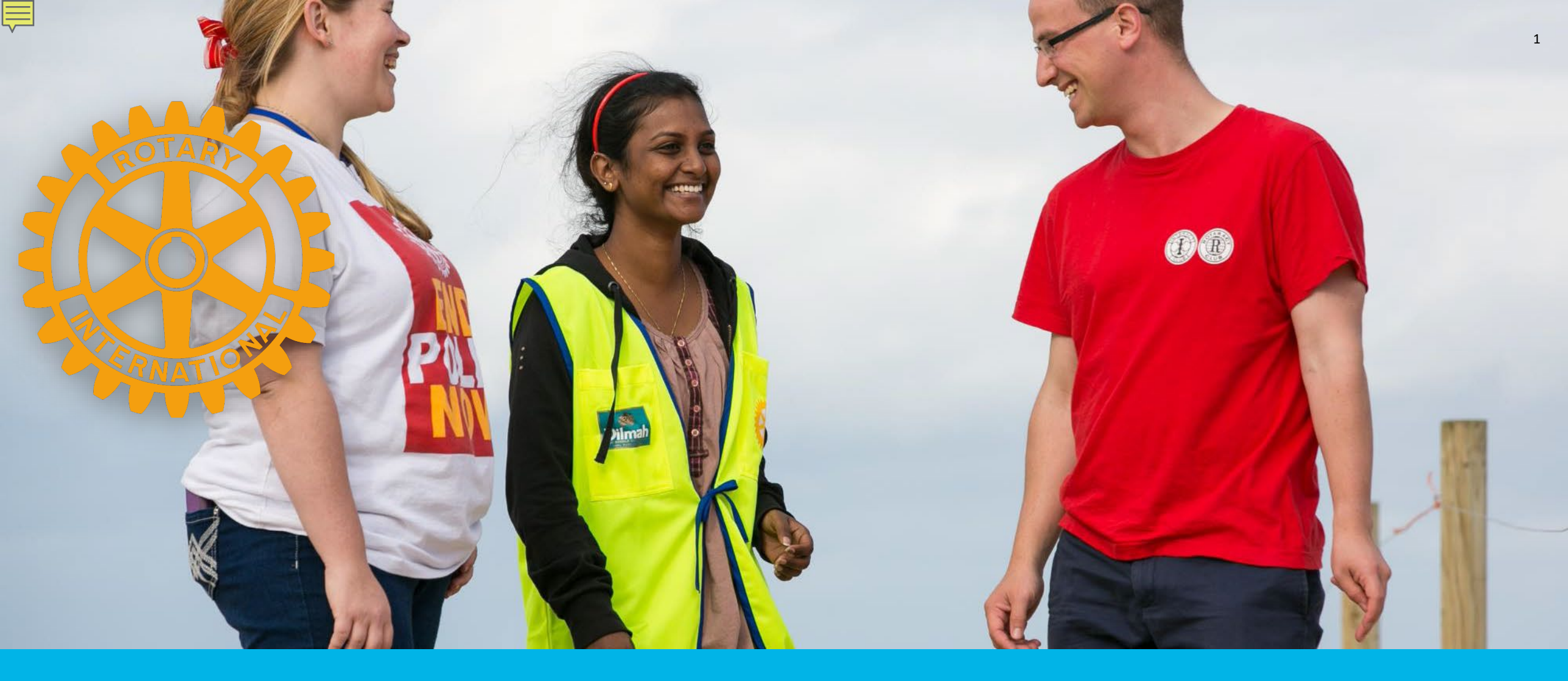

### FOUNDATION REPORTS

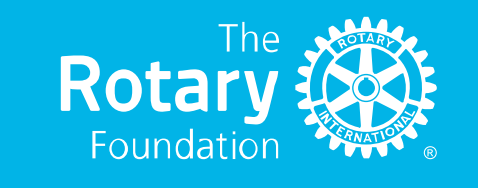

### **ACCESS TO REPORTS**

Ē

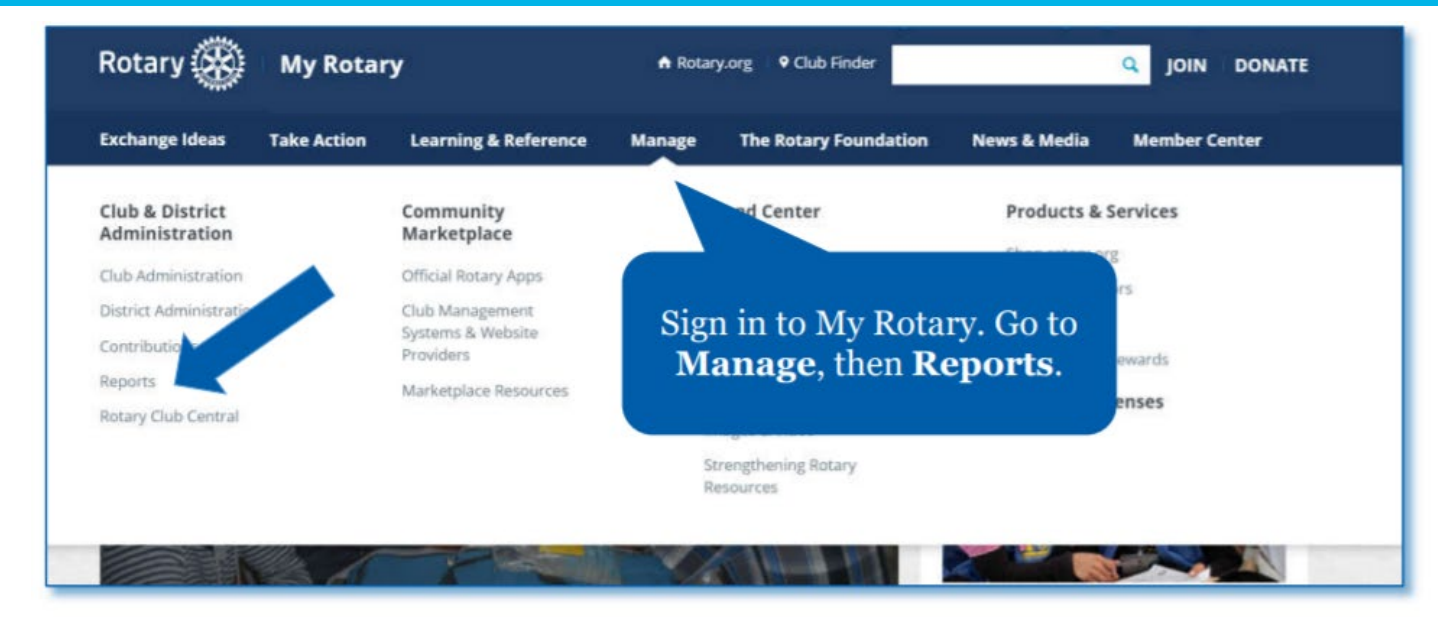

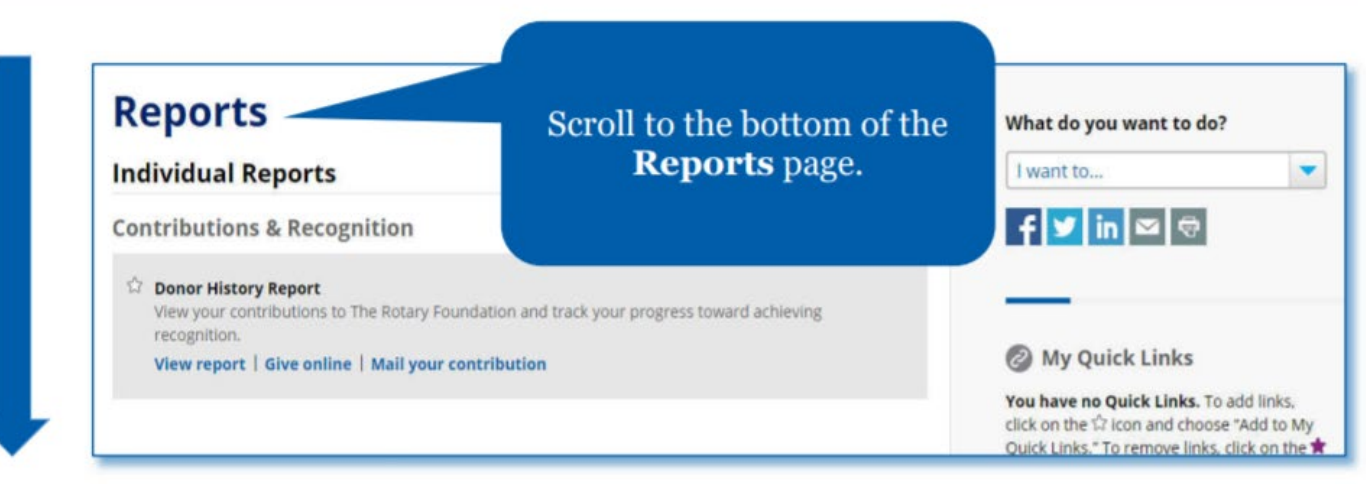

### LOCATING FOUNDATION REPORTS

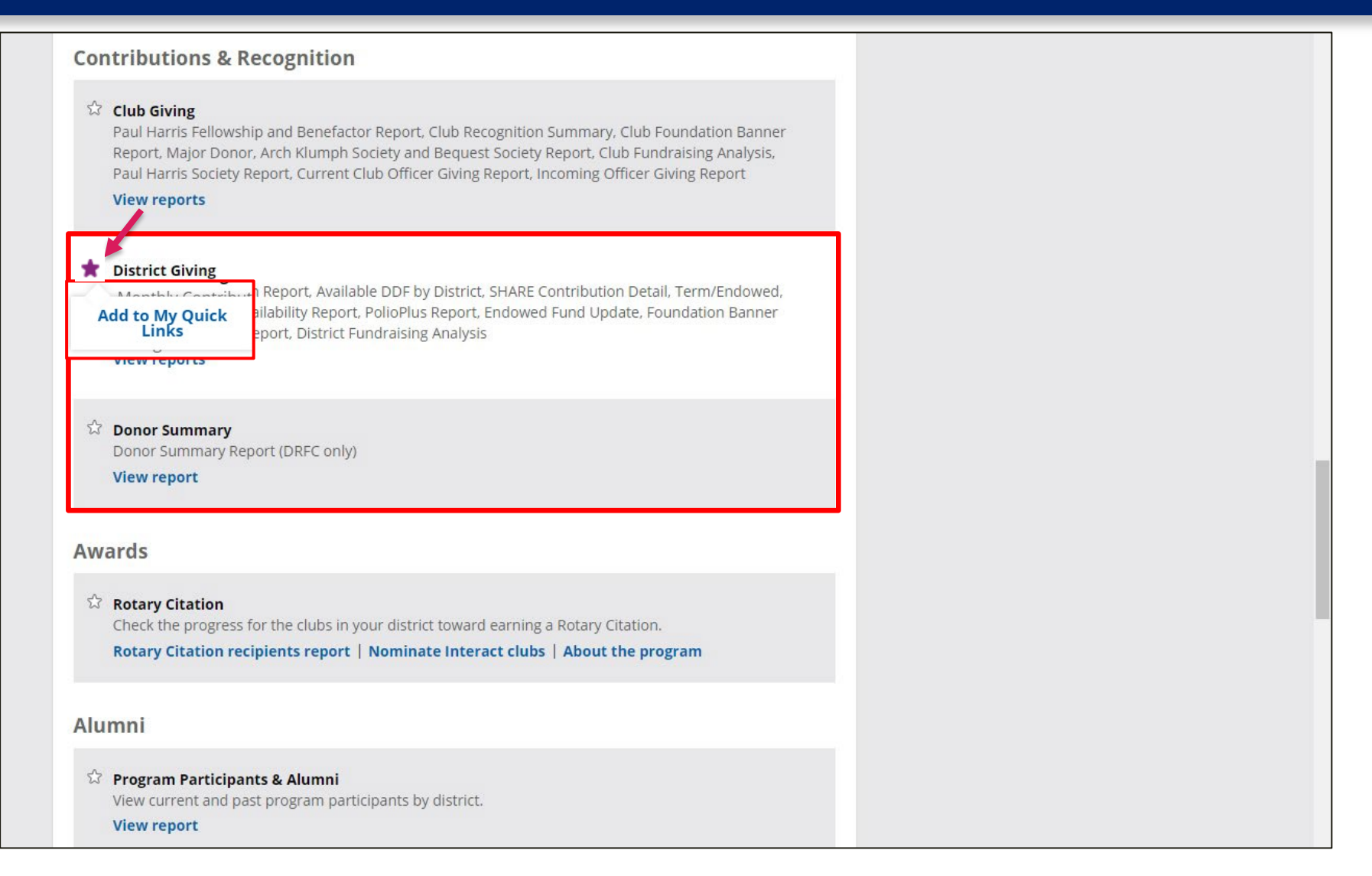

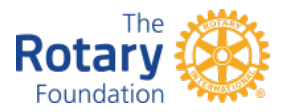

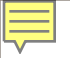

### **EXPORTING REPORTS**

| Rotary 🛞 PROD ENV.                                                                                     |                                                               |
|----------------------------------------------------------------------------------------------------|---------------------------------------------------------------|
| Home 🛛 Documents 🗍 Grant Detail 🧢 🚇 🕸 🗍 TRF Annual Giving and R 🖉 🚇 🕸 🗍 Annual Fund Report - Dis 🖉 🚇 🕸 | 🔇 District Fundraising Anal 🔎 👳 🗵 Club Fundraising Anal 🔎 🕂 🗵 |
| Web Intelligence 🔹 📄 🧀 🗧 🖓 🎽 🐔 🖆 🖆 🖆 👘 🍽 😂 🔹 👘 🍽 😂 😴                                                   | Filter Bar III Freeze x # Outline<br>Export 2 X               |
| Club Name (All values) V                                                                               |                                                               |
|                                                                                                    | _ Select                                                      |
|                                                                                                    | Reports                                                       |
|                                                                                                    | O Data                                                        |
|                                                                                                    | Select All                                                    |
|                                                                                                    | All Clubs                                                     |
|                                                                                                    |                                                               |
|                                                                                                    |                                                               |
|                                                                                                    |                                                               |
|                                                                                                    | File Type: PDF  PDF                                           |
|                                                                                                    | Cu Excel (.xisx)                                              |
|                                                                                                    | All CSV Archive Text                                          |
|                                                                                                    | Current Spage                                                 |
|                                                                                                    | O Page(s)                                                     |
|                                                                                                    |                                                               |
| The Market                                                                                             | OK Cancel                                                     |
| Rotary                                                                                                 | UNDERSTANDING FOUNDATION REPO                                 |

# **CLUB FOUNDATION BANNER REPORT**

Ē

|                  | Contact Us                                                                                                    | FA |
|------------------|----------------------------------------------------------------------------------------------------|----|
| lave a question? | ·                                                                                                    |    |
| isit our i Au.   | Contribution & Recognition Reports                                                                                                  |    |
|                  | Click on the report name that you want to view. You will see a report opening in a new window or tab.                               |    |
|                  | Club Reports                                                                                                    |    |
|                  | Paul Harris Fellow and Benefactor Report                                                                                            |    |
|                  | Club Recognition Summary     Club Recondation Banner Report     Major Donnor Arch C. Number Society and Bequest Society Report      |    |
|                  | Club Fundraising Analysis     Paul Harris Society Report                                                                            |    |
|                  | District Reports                                                                                                    |    |
|                  | Monthly Contribution Report                                                                                                    |    |
|                  | Available DDF by District     SHARE Contribution Detail     Terrer Fordered, Clobal Creat, Citt Availability Bapart                 |    |
|                  | PolioPlus Report     PolioPlus Report                                                                                               |    |
|                  | <ul> <li>Endowed Fund Opdate</li> <li>Foundation Banner Recognition Status Report</li> <li>District Fundraising Analysis</li> </ul> |    |
|                  | Club Officer Giving Report                                                                                                    |    |
|                  | Current Club Officer Giving Report                                                                                                  |    |

# **CLUB FOUNDATION BANNER REPORT**

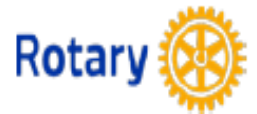

Ē

### CLUB FOUNDATION BANNER REPORT FOR ROTARY YEAR: 2016-17

| R | Rotary Club of               | Narn | nia, IN (1234), Dis       | strict | 4321                  |                                      |                            | 1 July Members             | 27      |
|---|------------------------------|------|---------------------------|--------|-----------------------|--------------------------------------|----------------------------|----------------------------|---------|
|   | All Active<br>Rotarians      | 25   | TRF Giving<br>Rotarians:  | 14     | EREY<br>Rotarians: 14 | Sustaining Member<br>Rotarians: 4    | PHS Eligible<br>Rotarians: | Annual Fund Per<br>Capita: | \$39.83 |
|   | Existing Active<br>Rotarians | 25   | Percent TRF<br>Giving: 56 | 6.0%   | Percent 56.0% EREY:   | Percent Sustaining<br>Members: 16.0% | Percent PHS<br>Eligible:   | Average TRF Giving:        | \$39.83 |

Existing Active Rotarians are those who have an admission date prior to 1 July. Beginning in 2015-16, only existing members are counted for EREY, TRF Giving, RFSM or PHS participati

#### Not all recognition types included may be eligible for a banner for the selected year. Please see definitions tab.

| Rotary ID | Rotarian Name    | Club<br>Member on<br>27-Feb-17 | TRF Giving<br>Achieved | EREY Achieved | Sustaining<br>Member Achieved | PHS Eligible<br>Achieved | Paul<br>Harris<br>Society<br>Member | Rotary<br>Direct |
|-----------|------------------|--------------------------------|------------------------|---------------|-------------------------------|--------------------------|-------------------------------------|------------------|
| 1554108   | Allday, Robert L | Y                              | 31-Dec-2016 C          | 31-Dec-2016   | 31-Dec-2016                   |                          |                                     |                  |
| 5872546   | Badger, Stacey   | Y                              |                        |               |                               |                          |                                     |                  |
| 992698    | Benihana, George | Y                              | 09-Oct-2016 C          | 09-Oct-2016   | 09-Oct-2016                   | 31-Dec-2016              | Y                                   | Y                |

### **CLUB RECOGNITION SUMMARY**

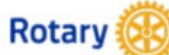

Ē

### **CLUB RECOGNITION SUMMARY**

AS OF 10 SEPTEMBER 2021

Rotary Club of Rotary. United States

100% Paul Harris Fellow Club 2006 - 2007

| District: | 7780 | Paul Harris Fellows: | 29 | Bequest Society: | 1 | Rotarian Donors:     | 51 | Rotary Direct Donors: | 1 | All-Time Giving: | \$###,### |
|-----------|------|----------------------|----|------------------|---|----------------------|----|-----------------------|---|------------------|-----------|
| Club:     | #### | Benefactors:         | 3  | Major Donors:    | 0 | Rotarian Non-Donors: | 1  | Non-Rotarian Donors:  | 0 |                  |           |

| Rotary ID | Name                         | Club<br>Member | Recognition<br>Amount | Current PHF<br>Level | PHF<br>Date | Foundation<br>Recognition Pts | Last Contribution |            | Benefactor | Rotary<br>Direct |
|-----------|------------------------------|----------------|-----------------------|----------------------|-------------|-------------------------------|-------------------|------------|------------|------------------|
| ####      | R/C of ####                  |                |                       |                      |             | 6,738.59                      | ug-2021           | POLIO PLUS |            |                  |
| ******    | Abhekakhg, Rha;lkdhg         | Y              | 8,220.00              | PHF+7                | Apr-2005    | 1,270.00                      | ep-2020           | AF-SHARE   | Y          |                  |
| #######   | Beudhakjlkh, Jlkjough        | Y              | 3,050.00              | PHF+2                | Oct-2018    | 2,050.00                      | ug-2021           | AF-SHARE   | N          | Y                |
| #######   | Cyutywbm, Stqusathkak        | Y              | 75.00                 |                      |             | 75.00                         | ay-2021           | AF-SHARE   | N          |                  |
| #######   | Dhkajlkjalkghaagk, Rhkhaieha | Y              | 75.00                 |                      |             | 75.00                         | ay-2021           | AF-SHARE   | N          |                  |
| #######   | Eakdfa;he, Naiihgihaeih      | Y              | 3,620.00              | PHF+2                | Jan-2010    | 420.00                        | ov-2020           | AF-SHARE   | N          |                  |
| #######   | Fgeiaihvcxi, Dawraibnkae     | Y              | 450.00                |                      |             | 450.00                        | ay-2021           | AF-SHARE   | N          |                  |
| #######   | Ggwresvx, Fdeargsfkjes       | Y              | 100.00                |                      |             | 100.00                        | ay-2021           | AF-SHARE   | N          |                  |
| #######   | Hawrewxb, Daerbaert          | Y              | 1,460.00              | PHF                  | Aug-2020    | 460.00                        | ar-2021           | AF-SHARE   | N          |                  |
| #######   | lawreearb, Waeresrayvc       | Y              | 100.00                |                      |             | 100.00                        | ay-2021           | AF-SHARE   | N          |                  |
| #######   | Jwrewabc, Kaewrvcxn          | Y              | 1,350.00              | PHF                  | Apr-2014    | 350.00                        | ay-2021           | AF-SHARE   | Y          |                  |
| #######   | Kaeraewrb, Mkjawert          | Y              | 130.00                |                      |             | 130.00                        | ay-2021           | AF-SHARE   | N          |                  |
| ######    | Laewrewrsb, Tvxcdtyah        | Y              | 2,150.00              | PHF+1                | May-2007    | 150.00                        | ay-2021           | AF-SHARE   | N          |                  |
| #######   | Mawrawrabvc, Pjbaerwwa       | Y              | 1,175.00              | PHF                  | Mar-2015    | 175.00                        | ay-2021           | AF-SHARE   | N          |                  |
| #######   | Nvzsesrer, Ekabvcxset        | Y              | 6,220.00              | PHF+5                | Mar-2002    | 1,020.00                      | ep-2020           | AF-SHARE   | N          |                  |
| #######   | Ovzaesrzb, Awerpoug          | Y              | 65.00                 |                      |             | 65.00                         | ay-2019           | AF-SHARE   | N          |                  |
| #######   | Pbxvsret, Jmbauywrg          | Y              | 1,170.00              | PHF                  | Jun-2008    | 120.00                        | ay-2021           | AF-SHARE   | N          |                  |
| #######   | Qvcsetsh, Idrtrtbnrt         | Y              | 1,230.00              | PHF                  | Mar-2020    | 430.00                        | ec-2020           | AF-SHARE   | N          |                  |
| #######   | Roiuiyiugx, Rsetdnsrt.       | Y              | 1,965.00              | PHF                  | Jul-2003    | 465.00                        | ar-2021           | AF-SHARE   | N          |                  |
| #######   | Sqwegfeyt, Wxxtdrytr.        | Y              | 9,000.00              | PHF+8                | Sep-1983    | 1,380.00                      | ep-2020           | AF-SHARE   | Y          |                  |
| #######   | Tosetysyew, Yawrxsetw        | Y              | 1,295.00              | PHF                  | Mar-2020    | 295.00                        | ay-2021           | AF-SHARE   | N          |                  |
| #######   | Uweradswte, Twaresset        | Y              | 250.00                |                      |             | 250.00                        | ar-2021           | AF-SHARE   | N          |                  |
| ######    | Voiuwaerb, Bwrdfarwer        | Y              | 100.00                |                      |             | 100.00                        | ay-2021           | AF-SHARE   | N          |                  |
| #######   | Wosertm, Atnertsert          | Y              | 110.00                |                      |             | 110.00                        | ay-2021           | AF-SHARE   | N          |                  |
| #######   | Xqwrsfetyrser, Erabretwqrw   | Y              | 4,620.00              | PHF+3                | Feb-1990    | 620.00                        | ep-2020           | AF-SHARE   | N          |                  |
| ****      | Yawrweaw, Svdwaekjwer        | Y              | 1,150.00              | PHF                  | Mar-2017    | 150.00                        | ay-2021           | AF-SHARE   | N          |                  |

#### Personal data on this report should be used for authorized Rotary purposes only. By accessing this data, you agree to abide by Rotary's Data Use Policy.

### **CLUB RECOGNITION SUMMARY**

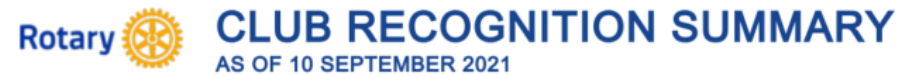

#### Below is an explanation of Club Recognition Summary columns:

" + ": Indicates individual is deceased.

" \* ": Indicates constituents with recognition amounts over 9,000.

Rotary ID: A Constituent's Rotary International identification number. If the constituent is a non-Rotarian or a non-Rotary organization, this is his/her/their donor account number. An individual should have only one identification number. That number will always contain a Rotarian's membership and contribution history. Duplicate accounts should be reported to The Rotary Foundation as outlined above.

Name: Listed are all constituents associated with a Rotary club. Please note that name prefixes and titles do not appear on the report, eg.: Mr./Mrs./Ms.

Club Member: This column states whether the person is a Rotarian in the Rotary club under which his/her name appears. Y = Active Member, H= Honorary Member, N = Non-Rotarian.

Recognition Amount: The total Paul Harris Fellow recognition credited to an individual's account. Recognition may be achieved with one's personal contributions to the Foundation, a contribution made on behalf of the account holder, or a transfer of Foundation Recognition Points from a Rotary club, district, or another individual. (Note: gifts to the Endowment Fund are not eligible for Paul Harris Fellow recognition and are not included in this column). For confidentiality reasons, this report will not display recognition amounts greater than 9,000.

| Recognition Amount | PHF Levels | Pin donor or recipient is eligible to wear |
|--------------------|------------|--------------------------------------------|
| 1,000 to 1,999.99  | PHF        | original PHF pin                           |
| 2,000 to 2,999.99  | PHF+1      | one sapphire                               |
| 3,000 to 3,999.99  | PHF+2      | two sapphires                              |
| 4,000 to 4,999.99  | PHF+3      | three sapphires                            |
| 5,000 to 5,999.99  | PHF+4      | four sapphires                             |
| 6,000 to 6,999.99  | PHF+5      | five sapphires                             |
| 7,000 to 7,999.99  | PHF+6      | one ruby                                   |
| 8,000 to 8,999.99  | PHF+7      | two rubies                                 |
| 9,000 to 9,999.99  | PHF+8      | three rubies                               |

Paul Harris Fellow recognition is applicable only to individuals. An organization can be recognized upon request with a Certificate of Appreciation when its Recognition Amount reaches \$1,000.

PHF Date: Indicates when the account holder became a Paul Harris Fellow.

Foundation Recognition Points: Awarded in appreciation for personal contributions from an individual or organization. Foundation Recognition Points may be transferred to other individuals to help them achieve their first or multiple PHF recognition. Starting in October 2011, points accumulate 1:1 for every dollar contributed (Note: gifts to the Endowment Fund are not eligible for Paul Harris Fellow recognition and are not included in this column).

Last Contribution Date and Designation: Displays month and year of most recent contribution and indicates the designation (Program Fund). Anonymous contributions are excluded.

Benefactor: Indicates that the individual is a Benefactor.

Rotary Direct: Indicates individuals who are enrolled in Rotary's recurring giving program (Rotary Direct) on a monthly, quarterly or annual basis.

# **CLUB FUNDRAISING ANALYSIS REPORT**

|                 | Contact U                                                                                                    |
|-----------------|----------------------------------------------------------------------------------------------------|
| ave a question? |                                                                                                    |
| isit our r Au.  | Contribution & Recognition Reports                                                                                                    |
|                 | Click on the report name that you want to view. You will see a report opening in a new window or tab.                                                                                                    |
|                 | Club Reports                                                                                                    |
|                 | Paul Harris Fellow and Benefactor Report     Club Recognition Summary     Club Foundation Banner Report                                                                                                    |
|                 | Major Donen, Arch C. Idamph Cor<br>Club Fundraising Analysis<br>Faur Hanne Society Report                                                                                                    |
|                 | District Reports                                                                                                    |
|                 | <ul> <li>Monthly Contribution Report</li> <li>Available DDF by District</li> <li>SHARE Contribution Detail</li> <li>Term/Endowed, Global Grant, Gift Availability Report</li> <li>PolioPlus Report</li> <li>Endowed Fund Update</li> <li>Foundation Banner Recognition Status Report</li> <li>District Fundraising Analysis</li> </ul> |
|                 | Club Officer Giving Report                                                                                                    |
|                 | Current Club Officer Giving Report     Incoming Club Officer Giving Report                                                                                                    |

## **CLUB FUNDRAISING ANALYSIS REPORT**

\$17,953 \$13,869 \$15,047 \$16,821 \$19,239

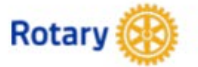

### CLUB FUNDRAISING ANALYSIS

INTERIM RESULTS FOR JULY THROUGH JANUARY (2021-22)

| Annual Fund Goal |          | Annual Fund Contributions |
|------------------|----------|---------------------------|
| 2021-22          | \$14,000 | 2021-22                   |
| 2020-21          | \$14,000 | 2020-21                   |
| 2019-20          | \$14,000 | 2019-20                   |
| 2018-19          | \$12,500 | 2018-19                   |
| 2017-18          | \$7,700  | 2017-18                   |

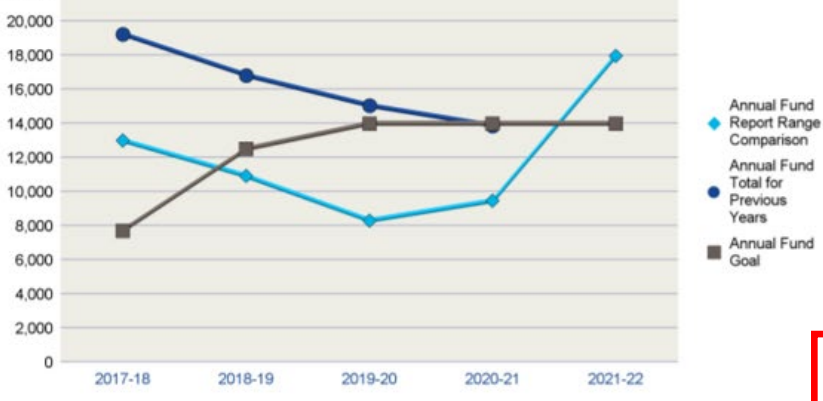

| ABC              | Club, IL | (1234)   |
|------------------|----------|----------|
| Total Contributi | ons      | 2019/02/ |
| 2021-22          |          | \$24,539 |
| 2020-21          |          | \$18,160 |
| 2019-20          |          | \$22,609 |
| 2018-19          |          | \$22,367 |
| 2017-18          |          | \$23,120 |
| AF Per Capita    | Club     | District |
| 2021-22          | \$272    | \$94     |
| 2020-21          | \$195    | \$165    |

| 2021-2  | 2 | \$212 | \$94  |
|---------|---|-------|-------|
| 2020-2  | 1 | \$195 | \$165 |
| 2019-20 | D | \$181 | \$172 |
| 2018-1  | 9 | \$210 | \$175 |
| 2017-1  | В | \$247 | \$185 |
|         |   |       |       |

| Membership |    |
|------------|----|
| 2021-22    | 66 |
| 2020-21    | 71 |
| 2019-20    | 83 |
| 2018-19    | 80 |
| 2017-18    | 78 |

|         | EREY<br>Members | Sustaining<br>Members | PHS<br>Eligible |
|---------|-----------------|-----------------------|-----------------|
| 2021-22 | 52              | 36                    | 6               |
| 2020-21 | 37              | 22                    | 5               |
| 2019-20 | 51              | 24                    | 5               |
| 2018-19 | 55              | 33                    | 4               |
| 2017-18 | 68              | 43                    | 5               |

Annual Fund Report Range Comparison is the Annual Fund giving from 1 July to 31 January for current and previous years

The prior four-year average in Annual Fund giving from July through 31 January is \$10,422. This figure can be used to compare Annual Fund giving for the current Rotary year.

Total Contributions include Annual Fund, PolioPlus, approved Foundation Grants, Other Giving, and Endowment Fund (Permanent Fund) contributions for the reporting period.

Note: 'EREY Members' reflect the number of donors who contributed some amount to the Annual Fund during the Rotary Year. 'Sustaining Members'

| Home  | × 🖓 BI                                 | launch pad | 🗙 🛞 My Rota | ry   My Rotary | × +              |                        | ~ -              | · D |
|-------|----------------------------------------|------------|-------------|----------------|------------------|------------------------|------------------|-----|
| ÷ → C | my.rotary.org/en/                      |            |             |                |                  |                        | Ŕ                | ☆ 🔒 |
|       |                                        |            |             |                | 🔒 Rota           | ry.org   English 🗸   🍥 | Tabitha Sparks 🗸 |     |
|       | Rotary 🛞 🛙 My                          | Rotary     |             |                |                  | MY ACCOUNT             | ×                |     |
|       | ~~~~~~~~~~~~~~~~~~~~~~~~~~~~~~~~~~~~~~ |            |             |                |                  | My Profile             |                  |     |
|       |                                        |            | LEARNING &  | MANAGE         |                  | My Donations           |                  |     |
|       | IDEAS                                  | Action     |             |                | TOORDATION       | My Account Actions     |                  |     |
|       |                                        |            |             |                |                  | Account Settings       |                  |     |
|       | My Rc                                  | tary       | /           |                |                  | Sign Out               |                  |     |
|       |                                        | ycar y     |             |                |                  |                        |                  |     |
|       |                                        |            |             |                |                  |                        |                  |     |
|       |                                        |            |             |                |                  |                        |                  |     |
|       |                                        |            |             |                |                  |                        |                  |     |
|       |                                        |            |             |                |                  | Rotary Spotlight       | _                |     |
|       |                                        |            |             |                | and and a second |                        |                  |     |
|       |                                        |            | A A F       |                |                  |                        |                  |     |

HOME EXCHANGE TAKE LEARNING & MANAGE THE ROTARY NEWS & MEMBER IDEAS ACTION REFERENCE FOUNDATION MEDIA CENTER

### Donor Self-Service

Profile Account Settings Donor Self-Service

#### **Donor Self-Service**

Update your credit card information or other details of your recurring gift arrangement, make up a missed payment, or cancel your recurring donation.

#### Donor History Report

View all of your contributions, commitments, recognition, and Foundation recognition point transfers. Use this report to reconcile your contributions or review your recognition level.

#### **Individual Contribution Form**

Print and use this form if you or someone you know wishes to send a contribution to The Rotary Foundation or to use Foundation

| Rotary 🛞                           |                                                                                                    |     |
|------------------------------------|----------------------------------------------------------------------------------------------------|-----|
|                                    | Contact Us                                                                                                    | FAQ |
| Have a question?<br>Visit our FAQ. |                                                                                                    |     |
|                                    | View Your Contribution History                                                                                                    |     |
|                                    | Click on the report name that you want to view. You will see a report opening in a new window or tab.                                                                         |     |
|                                    | Individual Reports     Onor History Report                                                                                                    |     |
|                                    | Please note: Contribution data updates may take up to 4-6 days to be reflected on the reports upon receipt by RI. During peak periods, it may take 8-11 days to be reflected. |     |

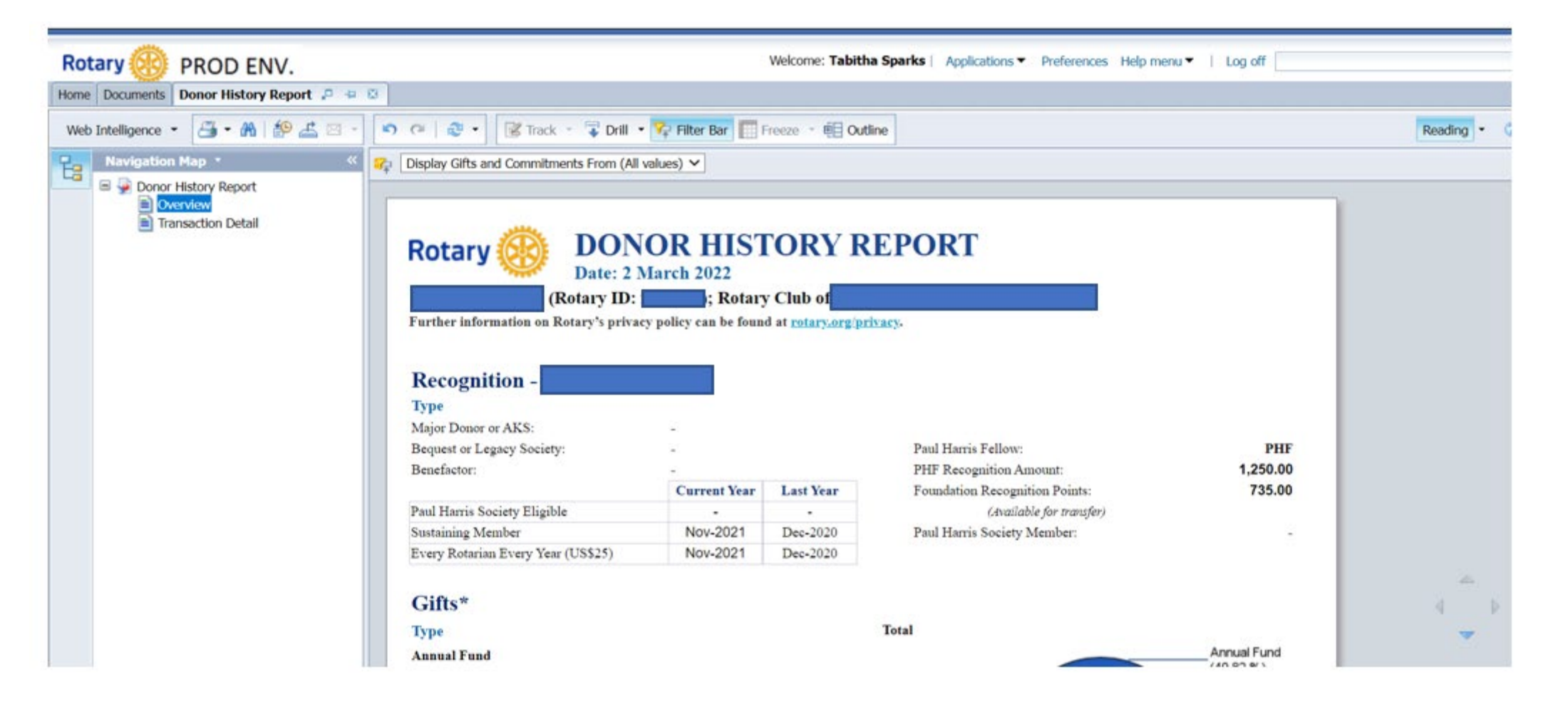

Ē

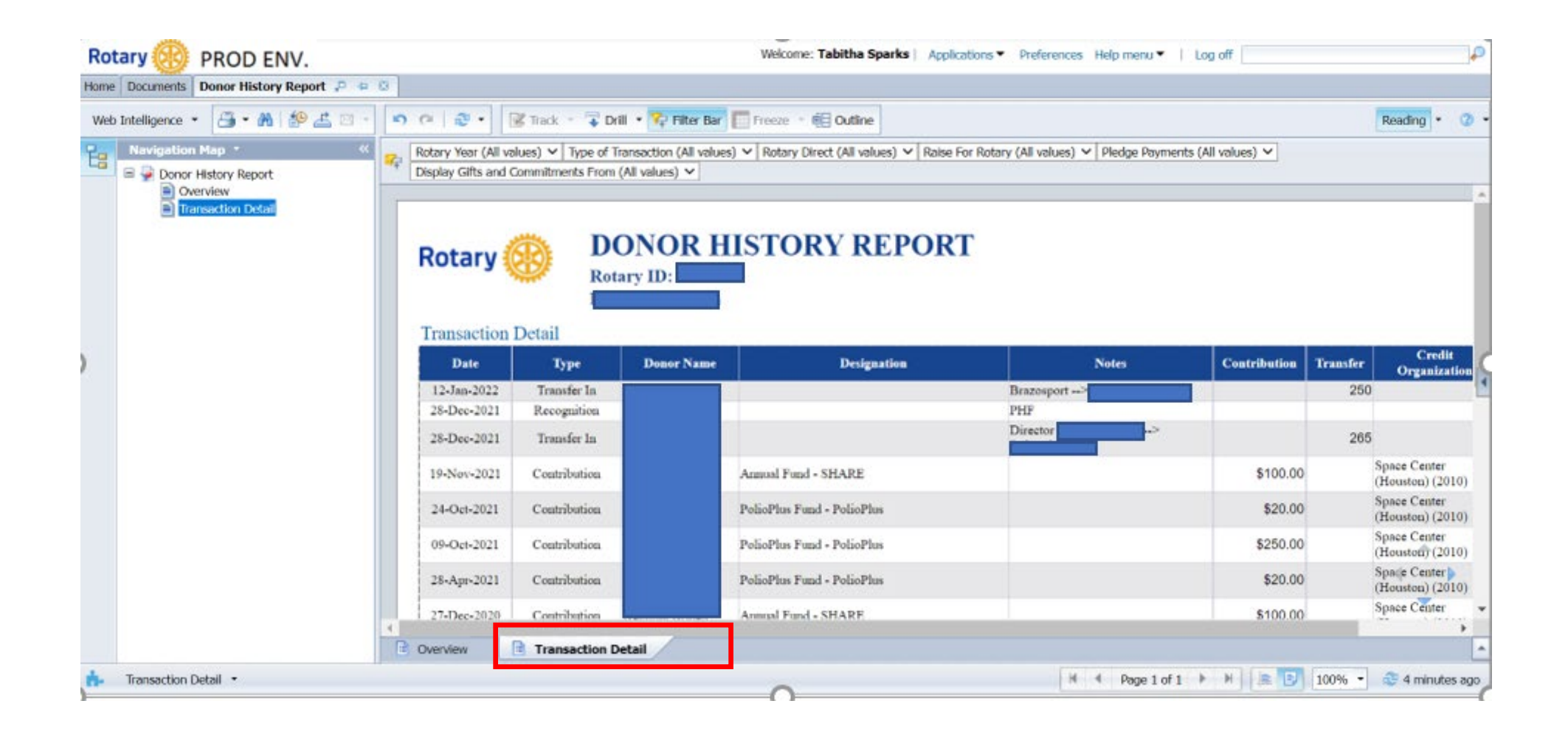

### QUESTIONS

Ē

# Questions?

# **INCREASE ENGAGEMENT IN TRF**

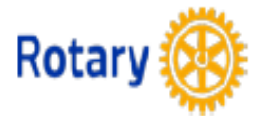

### CLUB FOUNDATION BANNER REPORT FOR ROTARY YEAR: 2016-17

### Rotary Club of Narnia, IN (1234), District 4321

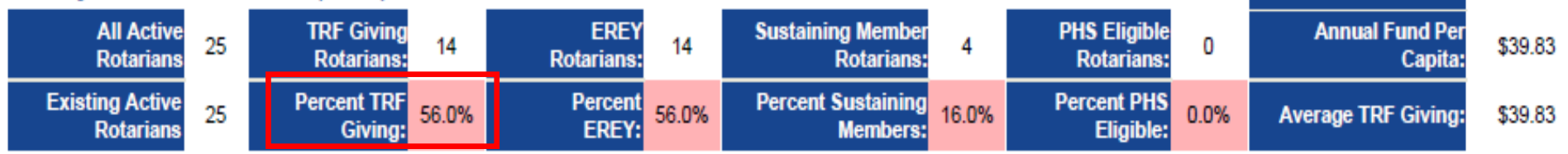

1 July Members

27

Existing Active Rotarians are those who have an admission date prior to 1 July. Beginning in 2015-16, only existing members are counted for EREY, TRF Giving, RFSM or PHS participati

#### Not all recognition types included may be eligible for a banner for the selected year. Please see definitions tab.

| Rotary ID | Rotarian Name    | Club<br>Member on<br>27-Feb-17 | TRF Giving<br>Achieved | EREY Achieved | Sustaining<br>Member Achieved | PHS Eligible<br>Achieved | Paul<br>Harris<br>Society<br>Member | Rotary<br>Direct |
|-----------|------------------|--------------------------------|------------------------|---------------|-------------------------------|--------------------------|-------------------------------------|------------------|
| 1554108   | Allday, Robert L | Y                              | 31-Dec-2016 C          | 31-Dec-2016   | 31-Dec-2016                   |                          |                                     |                  |
| 5872546   | Badger, Stacey   | Y                              |                        |               |                               |                          |                                     |                  |
| 992698    | Benihana, George | Y                              | 09-Oct-2016 C          | 09-Oct-2016   | 09-Oct-2016                   | 31-Dec-2016              | Y                                   | Y                |

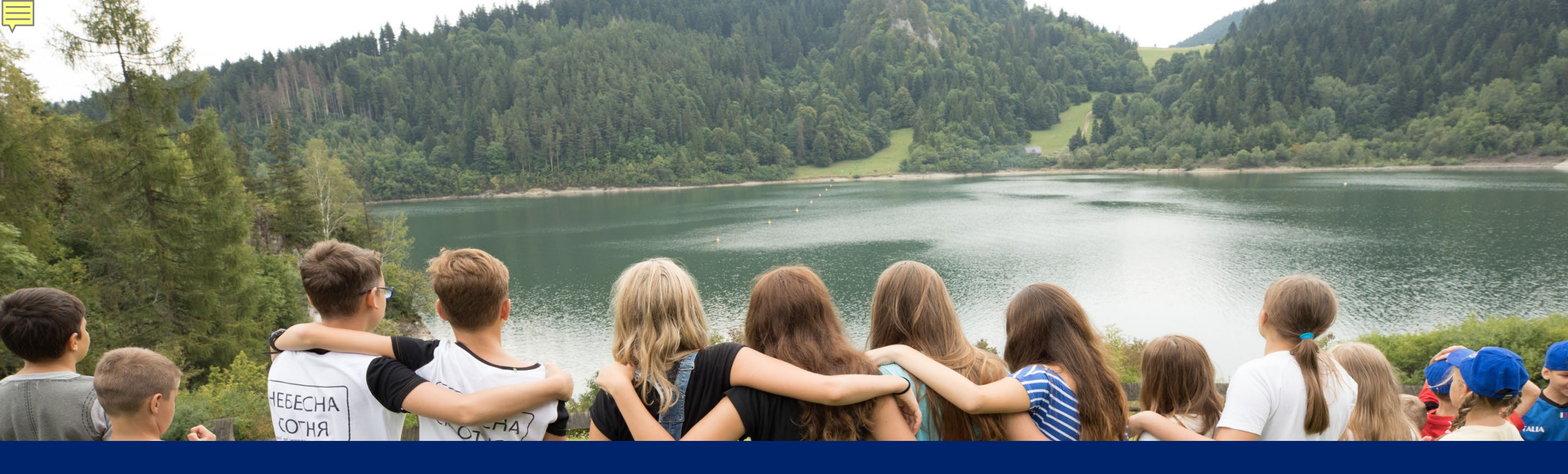

# Increase TRF Engagement

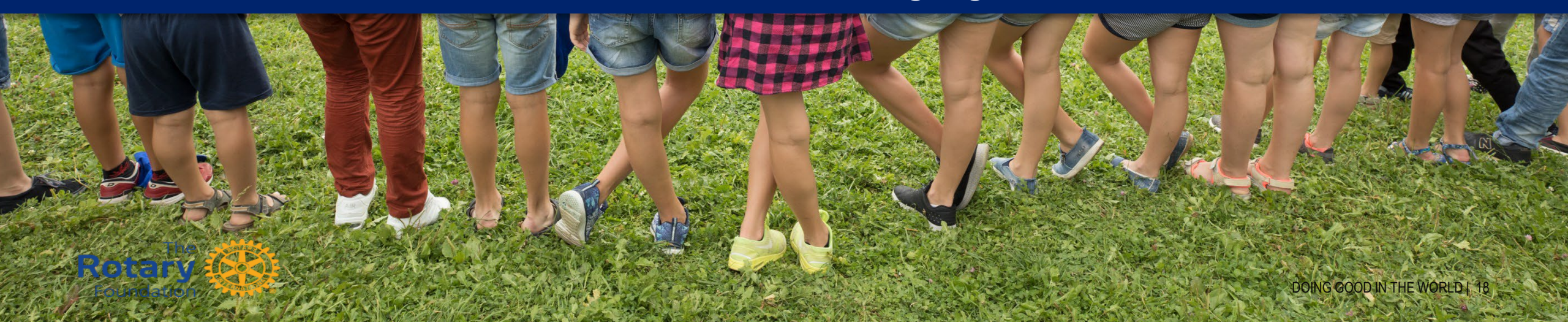

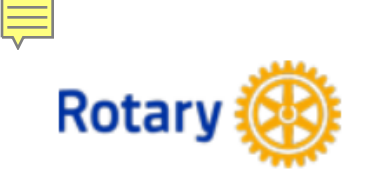

### **DISTRICT 6440 FUNDRAISING ANALYSIS**

### **INTERIM RESULTS FOR JULY THROUGH MARCH 2021-22**

|         |                      | Annual<br>Fund |                     |           |               |                  | PolioPlus<br>Fund   |           |                     |           |                  | Other<br>Funds**    | Endowment<br>Fund |           |              |
|---------|----------------------|----------------|---------------------|-----------|---------------|------------------|---------------------|-----------|---------------------|-----------|------------------|---------------------|-------------------|-----------|--------------|
|         | Number of<br>Members | Goal           | % Goals<br>Received | Total     | Per<br>Capita | Goal<br>Achieved | Non-Giving<br>Clubs | Goal      | % Goals<br>Received | Total     | Goal<br>Achieved | Non-Giving<br>Clubs | Total             | Total     | Total Giving |
| 2021-22 | 1,946                | \$275,075      | 97.0%               | \$199,127 | \$102.33      | 72.4%            | 17                  | \$100,350 | 95.5%               | \$173,469 | 172.9%           | 17                  | \$31,890          | \$37,329  | \$441,816    |
| 2020-21 | 1,983                | \$253,600      | 81.5%               | \$326,664 | \$164.73      | 128.8%           | 5                   | \$83,125  | 81.5%               | \$219,499 | 264.1%           | 8                   | \$56,652          | \$105,956 | \$708,771    |
| 2019-20 | 2,053                | \$283,365      | 86.2%               | \$353,131 | \$172.01      | 124.6%           | 5                   | \$98,825  | 84.6%               | \$208,143 | 210.6%           | 14                  | \$23,841          | \$532,862 | \$1,117,977  |
| 2018-19 | 2,097                | \$309,475      | 89.6%               | \$367,312 | \$175.16      | 118.7%           | 3                   | \$102,080 | 86.6%               | \$116,460 | 114.1%           | 12                  | \$28,480          | \$97,630  | \$609,882    |
| 2017-18 | 2,155                | \$260,628      | 68.7%               | \$398,211 | \$184.78      | 152.8%           | 6                   | \$70,918  | 65.7%               | \$106,384 | 150.0%           | 14                  | \$28,238          | \$102,721 | \$635,552    |

All Years

Goal

Goal Amount

Benchmark Year to Date \*\*Other Funds include term/directed gifts and funds for approved grants.

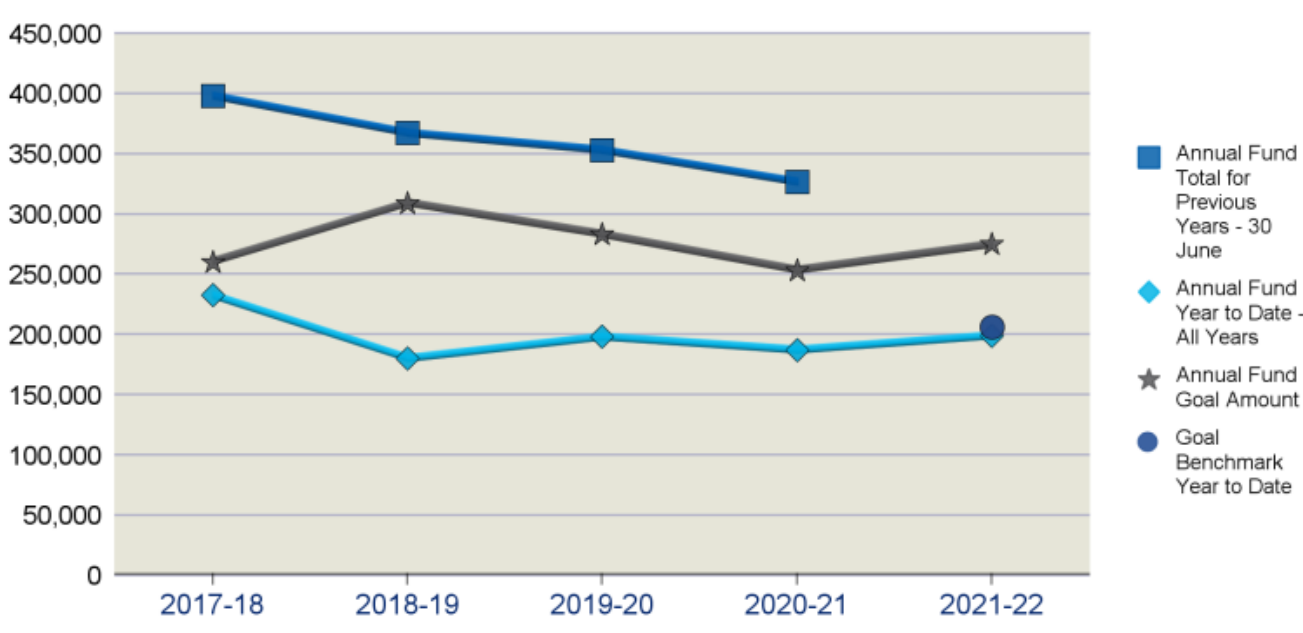

Year to Date (YTD) covers the period from July through March.

#### Annual Fund Measures

### **Recognition and Endowment Measures**

|                                                                                             |          | PHF   | Bene-<br>factor | Bequest<br>Society* | Major<br>Donor* | Major<br>Gifts | EREY<br>Eligible | Sustaining<br>Member | PHS<br>Eligible |
|---------------------------------------------------------------------------------------------|----------|-------|-----------------|---------------------|-----------------|----------------|------------------|----------------------|-----------------|
|                                                                                             | All-time | 8,133 | 198             | 79                  | 199             |                |                  |                      |                 |
| Annual Fund<br>Total for<br>Previous<br>Years - 30<br>June<br>Annual Fund<br>Year to Date - | 2021-22  | 136   | 2               | 2                   | 14              | 7              | 602              | 454                  | 79              |
|                                                                                             | 2020-21  | 239   | 2               | 1                   | 16              | 7              | 937              | 782                  | 128             |
|                                                                                             | 2019-20  | 232   | 3               | 2                   | 11              | 8              | 1,131            | 882                  | 121             |
|                                                                                             | 2018-19  | 269   | 8               | 4                   | 13              | 6              | 1,307            | 1,145                | 118             |
|                                                                                             | 2017-18  | 269   | 2               | 1                   | 10              | 6              | 1,261            | 1,016                | 117             |

Yearly breakdowns include both new qualifiers and recognition level changes

| Paul Harris Society Members:   | 102         | Rotary Direct Participants: 7                                                   | 74 |
|--------------------------------|-------------|---------------------------------------------------------------------------------|----|
| Total Endowed Funds:           | 13          | * Joint Major Donor/Bequest Society<br>counts as one.                           |    |
| Market Value:                  | \$3,890,150 |                                                                                 |    |
| Market Value Date:             | 31-Dec-2021 | EREY (USD 25 starting in 2016-17),<br>Sustaining Member, and PHS Eligible       | е  |
| Foundation Recognition Points: | 86,031.97   | <ul> <li>includes all individuals, not just active<br/>club members.</li> </ul> | 9  |

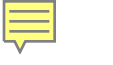

### **Engaging Rotary Members in The Foundation**

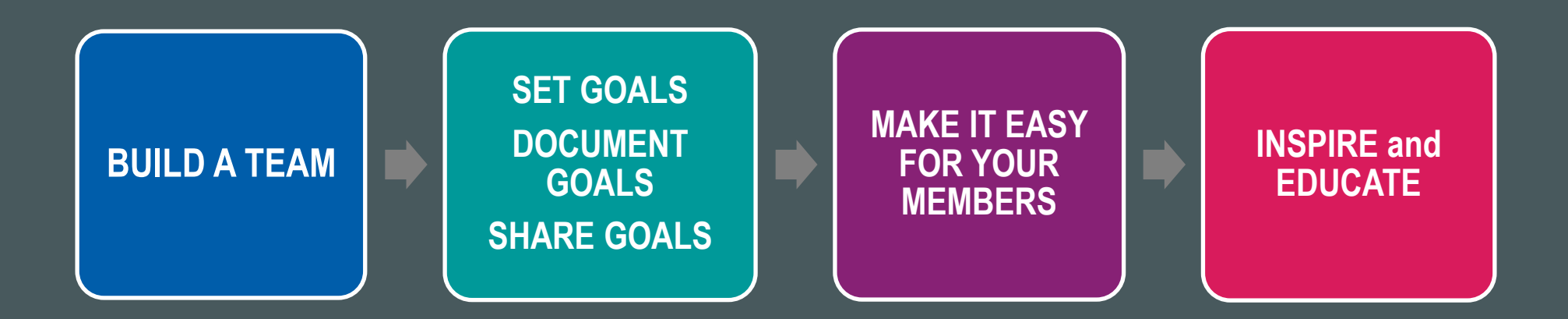

### FOUNDATION RESOURCES

- Rotary Club Central
  - Club and District fundraising reports
- Rotary Support Center
  - RotarySupportCenter@rotary.org
  - +1 (866)-9ROTARY
- District Leaders
- Rotary.org
- My.Rotary.org

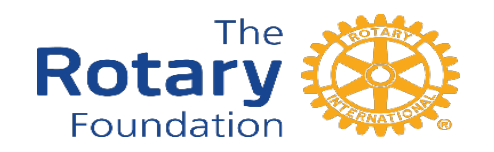

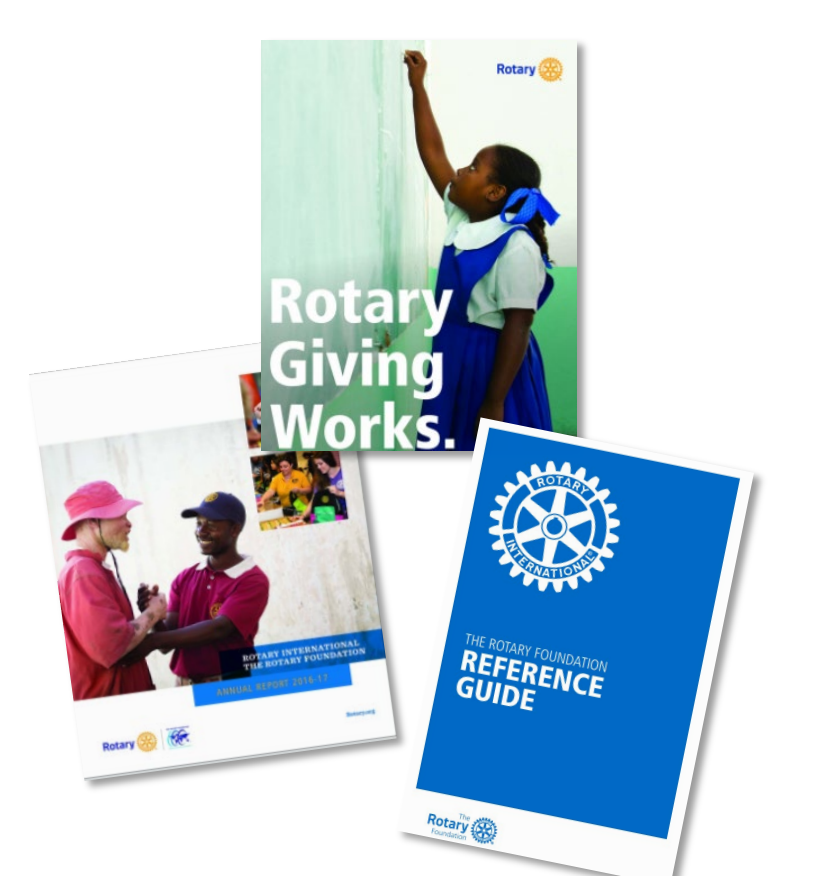